Instrukcja zgłaszania usterek w zakresie dostaw sprzętu komputerowego wraz z niezbędnym oprogramowaniem na potrzeby organów prowadzących szkoły i placówki oświatowe.

Acer TMP215-54

### W celu zgłoszenia komputera do naprawy gwarancyjnej należy skontaktować się z serwisem Acer za pomocą:

- 1. Formularza online, dostępnego na stronie <u>www.acer.pl</u> instrukcja korzystania dostępna na kolejnych stronach.
- 2. Kontaktu poprzez infolinię serwisową Acer, pod numerem telefonu: 22 209 89 88
  - !!! <u>W celu jak najszybszego przeprocesowania zlecenie serwisowego, zaleca się stosowanie formularza</u> zgłoszeniowego.!!!

Zaleca się zachowanie oryginalnego opakowania laptopa (pudełka), aby w przypadku konieczności wysłania sprzętu do serwisu za pomocą usługi door-to-door, nie uległ on przypadkowemu uszkodzeniu mechanicznemu w wyniku zastosowania nieoryginalnego opakowania. Uszkodzenia mechaniczne nie podlegają gwarancji producenta.

#### Wybierz "Wsparcie".

iptopy, komputery stacjonarne. 🗙 🕂

 Image: Concept Pierre
 Image: Concept Pierre
 Image: Concept Pierre
 Image: Concept Pierre
 Image: Concept Pierre
 Image: Concept Pierre
 Image: Concept Pierre
 Image: Concept Pierre
 Image: Concept Pierre
 Image: Concept Pierre
 Image: Concept Pierre
 Image: Concept Pierre
 Image: Concept Pierre
 Image: Concept Pierre
 Image: Concept Pierre
 Image: Concept Pierre
 Image: Concept Pierre
 Image: Concept Pierre
 Image: Concept Pierre
 Image: Concept Pierre
 Image: Concept Pierre
 Image: Concept Pierre
 Image: Concept Pierre
 Image: Concept Pierre
 Image: Concept Pierre
 Image: Concept Pierre
 Image: Concept Pierre
 Image: Concept Pierre
 Image: Concept Pierre
 Image: Concept Pierre
 Image: Concept Pierre
 Image: Concept Pierre
 Image: Concept Pierre
 Image: Concept Pierre
 Image: Concept Pierre
 Image: Concept Pierre
 Image: Concept Pierre
 Image: Concept Pierre
 Image: Concept Pierre
 Image: Concept Pierre
 Image: Concept Pierre
 Image: Concept Pierre
 Image: Concept Pierre
 Image: Concept Pierre
 Image: Concept Pierre
 Image: Concept Pierre
 Image: Concept Pierre
 Image: Concept Pierre
 Image: Concept Pierre
 Image: Concept Pierre
 Image: Concept Pierre
 Image: Concept Pierre
 Image: Concept Pierre
 Image: Concept Pierre
 Image: Concept Pi

٥

X

ww.acer.com/pl-pl/support

Przeglądaj popularne kategorie

# Wybierz "Kontakt z Acer".

| Pomoc techniczna   Acer Polska × +                              | v – o                                                                                                    | ×          |
|-----------------------------------------------------------------|----------------------------------------------------------------------------------------------------|------------|
| ← → C                                                           |                                                                                                    | <b>B</b> E |
|                                                                 | Co możemy pomóc Ci znaleźć                                                                                                    |            |
| Tematy pomocy                                                   | Zaloguj się do Acer ID                                                                                                    |            |
| Acer Answers Sterowniki i instrukcje 🗸                          | Uzyskaj stosowną pomoc dzięki identyfikatorowi Acer ID. Pobieraj sterowniki i<br>aktualizacje, znajduj odpowiedzi na najczęściej zadawane pytania i uzyskuj dostęp do<br>innych treści związanych z zarejestrowanymi przez Ciebie produktami marki Acer.                                                    |            |
| rkejestracja produktu 🗸 🗸                                       | Zaloguj się                                                                                                    |            |
| Kontakt z Acer<br>Zakop encesofilów                             |                                                                                                    |            |
| Oprogramowanie                                                  | Witamy w nowej witrynie pomocy technicznej firmy Acer<br>Uruchamiamy nową witrynę pomocy technicznej i prosimy o cierpliwość w trakcie wprowadzania funkcji do sieci. Jeśli masz<br>problem ze znalezieniem potrzebnych informacji, zajrzyj do <u>społeczności Acer</u> lub do działu <u>Acer Answers</u> . |            |
| Nośnik odzyskiwania danych<br>Alerty i przypomnienia 🗸          | Łacza do samodzielnego rozwiazywania                                                                                                    |            |
| https://www.acer.com/pl-pl/support/contact-acer/service-contact |                                                                                                    |            |

# Wybierz "Napraw mój produkt Acer".

Zgłoszenie serwisowe – formularz online

| ∂ Skontaktuj się z firmą Acer   Obsi x +                                            | ×                                                                                                    |     | σ | × |
|-------------------------------------------------------------------------------------|----------------------------------------------------------------------------------------------------|-----|---|---|
| $\leftrightarrow$ $\rightarrow$ C $($ acer.com/pl-pl/support/contact-acer/service-c | ontact 🔤 🖻 🛧 🗄                                                                                                    | ¶ ∎ |   | 1 |
| Acer Answers                                                                        | Ze względu na globalny wybuch wirusa Covid-19 mogą wystąpić dłuższe czasy oczekiwania na połączenia z naszym<br>serwisem, jak również dłuższe czasy odpowiedzi na zapytania internetowe. Prosimy również o korzystanie z naszych |     |   | ^ |
| Sterowniki i instrukcje 🗸 🗸 🗸 🗸 🗸 🗸                                                 | usług online oraz społeczności Acer, aby uzyskać wsparcie dla urządzenia Acer. Liczymy na Państwa zrozumienie w<br>tych wyjątkowych okolicznościach.                                                                             |     |   |   |
| Rejestracja produktu 🗸 🗸 🗸 🗸 🗸 🗸                                                    | Aby znaleźć rozwiązania najczęstszych problemów, prosimy odwiedzić nasz bezpłatny portal samoobsługi.                                                                                                    |     |   | ÷ |
| Kontakt z Acer                                                                      | Portal samoobsługi                                                                                                    |     |   |   |
| Zakup akcesoriów                                                                    | <u>Acer Answers</u><br>Przeszukaj naszą bazę wiedzy, aby znaleźć odpowiedzi na często zadawane pytania dotyczące produktów Acer.                                                                                                 |     |   |   |
| Oprogramowanie                                                                      | <u>Acer Community</u><br>Społeczność Acer, dostępna w języku angielskim, jest miejscem dyskusji, wymiany informacji oraz porad pomiędzy<br>użytkownikami produktów Acer.                                                         |     |   |   |
| Nośnik odzyskiwania danych                                                          | Acer YouTube Channel<br>Odwiała w wybarziego do pologie w jezych opisielskim oby zabarzyć pologująca ująca za uspozijam do pologująceje                                                                                          |     |   |   |
| Alerty i przypomnienia 🔹 🗸                                                          | oduktów.                                                                                                    |     |   |   |
| Informacje o gwarancji 🛛 🗸                                                          | <u>Napraw mój produkt Acer</u><br>Zgłoś potrzebę naprawy wyb mego produktu Acer.                                                                                                    |     |   |   |
| Punkty Serwisowe                                                                    | Status<br>Sprawdź status naprawy swojego urządzenia                                                                                                    |     |   |   |
| Windows 🗸                                                                           | <u>Acer Store</u><br>W przypadku pytań dotyczących zakupów w sklepie Acer prosimy kliknąć tutaj tutaj                                                                                                    |     |   |   |
| EPEAT                                                                               | KONTAKT Z SERWISEM I WSPARCIEM TECHNICZNYM                                                                                                    |     | ^ |   |
| Części Zamienne                                                                     | Aby szybko uzyskać odpowiedź na pytania techniczne lub pytania dotyczące wsparcia serwisowego, przed skontaktowaniem<br>się z nami prosimy przygotować następujące informacje:                                                   |     |   |   |

https://customercare.acer-euro.com/customerselfservice/CaseBooking.aspx?CID=PL&LID=POL&OP=2

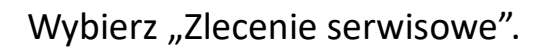

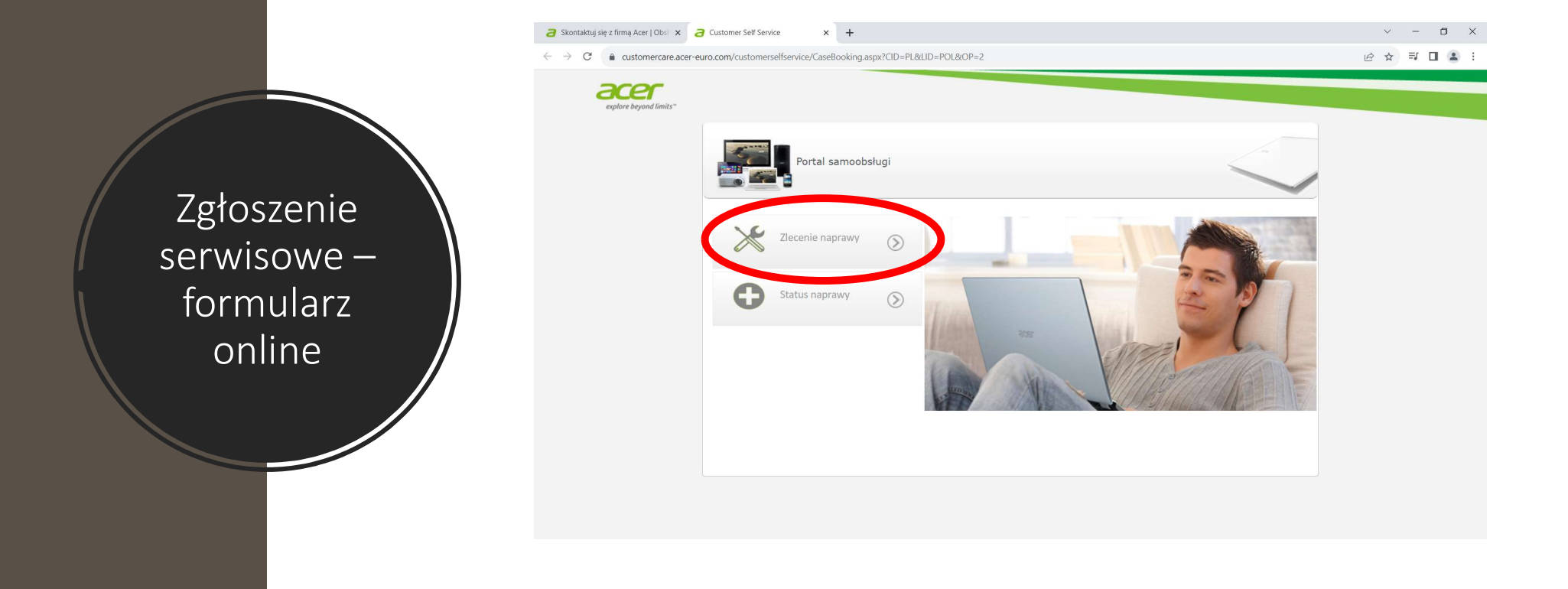

Wybierz "Numer seryjny" z listy rozwijanej, oraz wpisz numer seryjny swojego komputera i kliknij "szukaj". × + a Skontaktuj się z firmą Acer | Obsi 🗙 a Customer Self Service -×  $\leftarrow \rightarrow \mathbb{C}$  (a customercare.acer-euro.com/customerselfservice/CaseBooking.aspx?CID=PL&LID=POL&OP=2 ፼ ☆ ヺ □ ≗ : acer Portal samoobsługi Zgłoszenie Wyszukanie sprzętu Informacje na temat sprzetu 3 serwisowe – Opcja wyszukania Wprowadź numer Numer servjny Wyszukiwany tekst formularz Wyszukanie sprzetu Wprowadź numer seryjny Znajdź swój sprzęt Acer przy użyciu numeru seryjnego, SNID lul online Jak znajdę numer servjny lub SNID? Automatyczne wykrywanie numeru seryjnego

W kolejnym kroku zobaczysz wprowadzone przez siebie dane, oraz datę zakupu. Jeśli wszystkie dane są poprawne, przejdź dalej i kliknij w zieloną strzałkę.

|                                                  | <ul> <li>∂ Skontaktuj się z firmą Acer I Obsi X</li> <li>∂ Customer Self Service X</li> <li>+</li> <li>C</li> <li>a customercare.acer-euro.com/customerselfservice/CaseBooking.aspx?CID=PL&amp;LID=POL&amp;OP=2</li> </ul>                                                                                                    | · - 대 · · |
|--------------------------------------------------|----------------------------------------------------------------------------------------------------|-----------|
| Zgłoszenie<br>serwisowe –<br>formularz<br>online | Image: Constraint of the second of the second o |           |

Opisz swoją usterkę, postaraj się aby informacje były jak najbardziej szczegółowe. Unikaj opisów ogólnikowych typu "nie działa". Podaj hasło do systemu jeśli występuje. Następnie przejdź dalej klikając w zieloną strzałkę.

|                                                  | Image: Skontaktuj sig z firmą Acer   Obsi x     Image: Obsi and the second second | ~ - O X     |
|--------------------------------------------------|----------------------------------------------------------------------------------------------------|-------------|
|                                                  | ← → C 🔒 customercare.acer-euro.com/customerselfservice/CaseBooking.aspx?CID=PL&UD=POL&OP=2                                                                                                    | 순 🌣 🗊 🖪 😩 : |
| Zgłoszenie<br>serwisowe –<br>formularz<br>online | <image/> <image/>                                                                                                    |             |

Podaj swój adres e-mail oraz kod pocztowy i przejdź dalej.

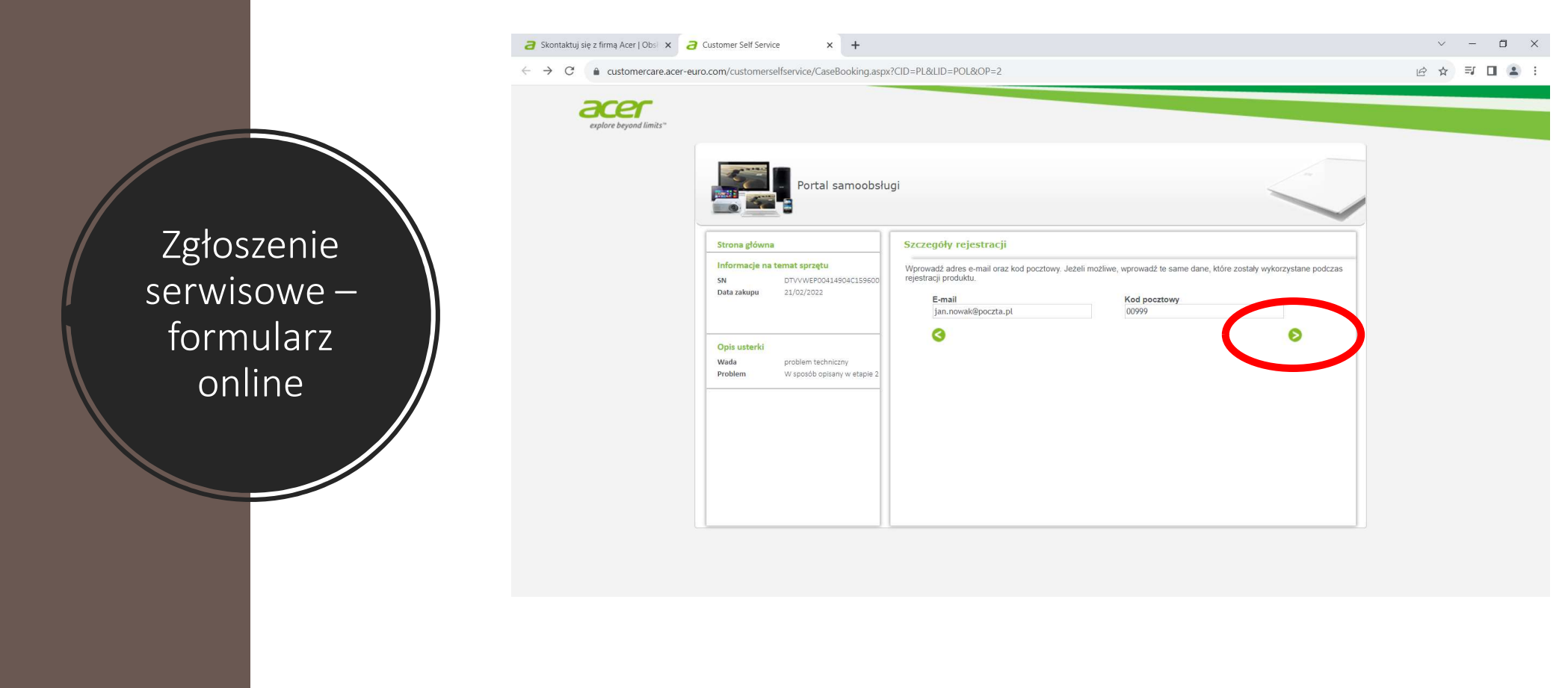

Uzupełnij pozostałe dane. Dodatkowo zaznacz odpowiedni kwadrat definiujący czy jesteś konsumentem czy też użytkownikiem biznesowym. Potwierdź zapoznanie się z polityką prywatności i przejdź dalej.

Pole e-mail <u>nie może</u> zostać puste. Podaj numer telefonu pod którym będziesz dostępny. Pod ten numer będzie dzwonił serwis.

3 Skontaktuj się z firmą Acer | Obs 🗙 3 Customer Self Service × + × -× C 
a customercare.acer-euro.com/customerselfservice/CaseBooking.aspx?CID=PL&LID=POL&OP=2 년 ☆ 키 🛛 😩 : acer olore beyond limits ortal samoobsługi Krok 3 Dane adresowe acie na temat sprzetu DTVVWEP00414904C1596 Imię Nazwisk 21/02/2022 Data zakupu Jan Nowak Język Kraj Poland Ulica Ulica Address2 Opis usterki Komputerowa Wada problem techniczny Miasto Kod pocztowy Problem W sposób opisany w etapie Warszawa 00999 Telefon E-mail 🛕 123456789 jan.nowak@poczta.pl el na własną odpowiedzialność deklaruje, że jest konsumentem zgodnie z przepisami prawnymi ązującymi w Unii Europejskiej ciel na własną odpowiedzialność deklaruje, że jest użytkownikiem komercyjnym tywany przede wszystkim do celów zawodowych/komercyjnych) asz się z zasądami, polityki pr

Potwierdź przeczytanie i zrozumienie instrukcji, przepisz kod z obrazka i przejdź dalej.

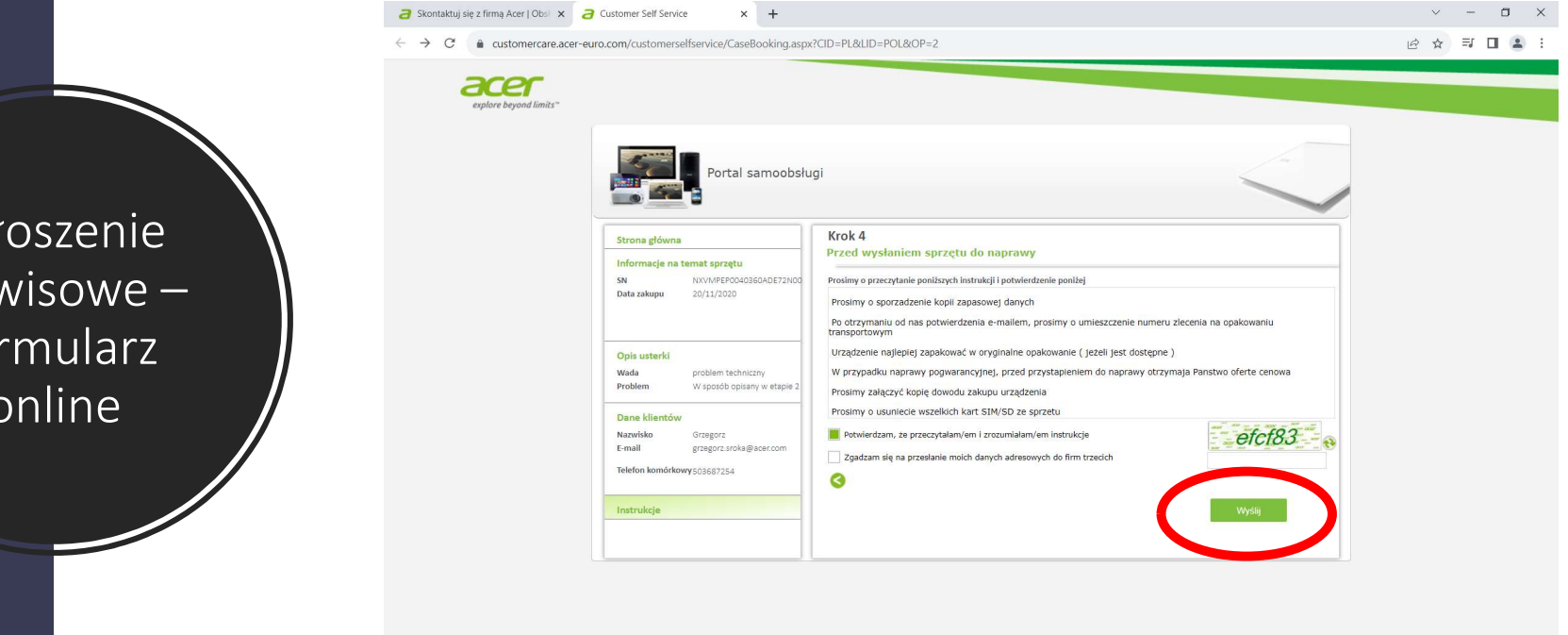

Twoje zgłoszenie zostało wysłane. Na adres e-mail otrzymasz potwierdzenie przyjęcia zgłoszenia.

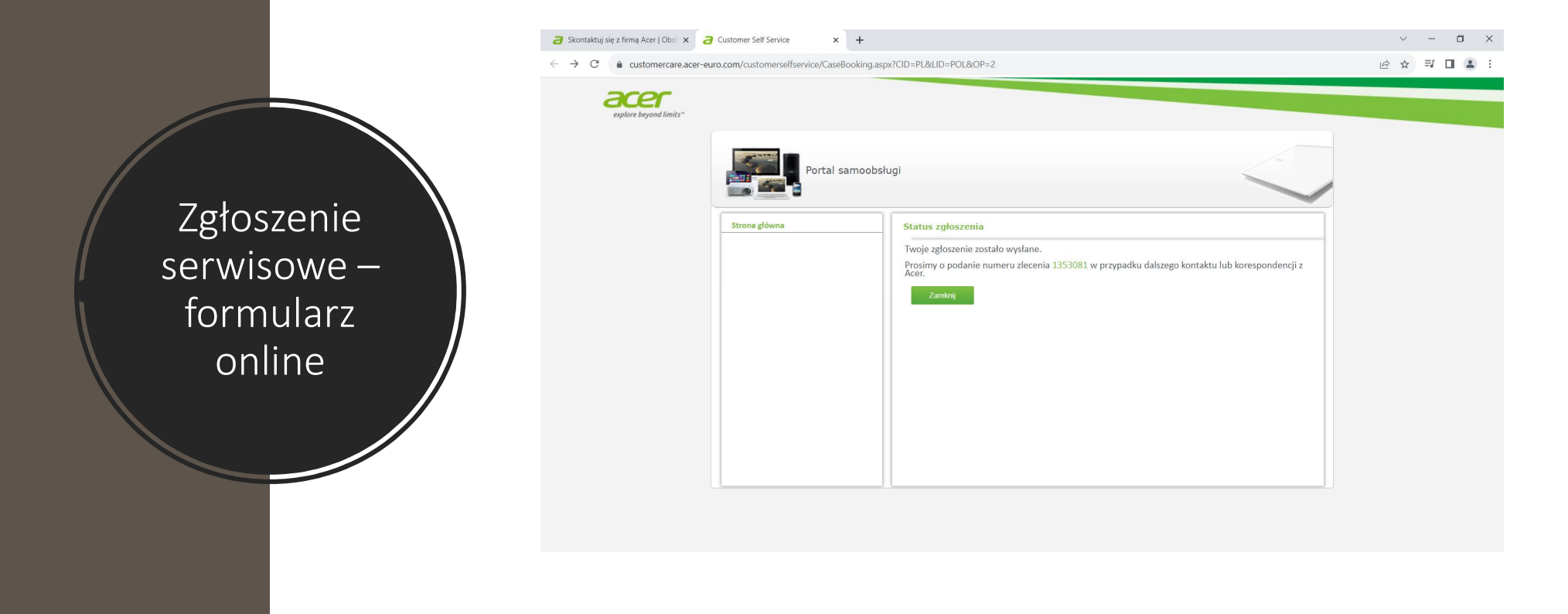

Przykładowa treść przyjęcia zgłoszenia serwisowego.

Pod nr telefonu podany w formularzu będzie dzwonić osoba z serwisu celem ustalenia szczegółów naprawy.

Zgłoszenie serwisowe – formularz online

#### Zlecenie naprawy Reference ID 1353081

NE noreply.emea@aceremail.com

💱 Translate message to: English 🛛 Never translate from: Polish 🔹 Translation preferences

Szanowny Kliencie

Zgłoszenie zostało zarejestrowane. Odpowiedź zostanie przesłana niebawem.

W przypadku dodatkowych zapytań, prosimy o podanie numeru zgłoszenia ID 1353081

Z poważaniem, Biuro obsługi klienta Acer.

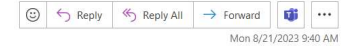

Jeśli chcesz skorzystać z infolinii, zastosuj się do poniższych informacji, które dostępne są również na stronie <u>www.acer.pl</u>, w zakładce "Wsparcie".

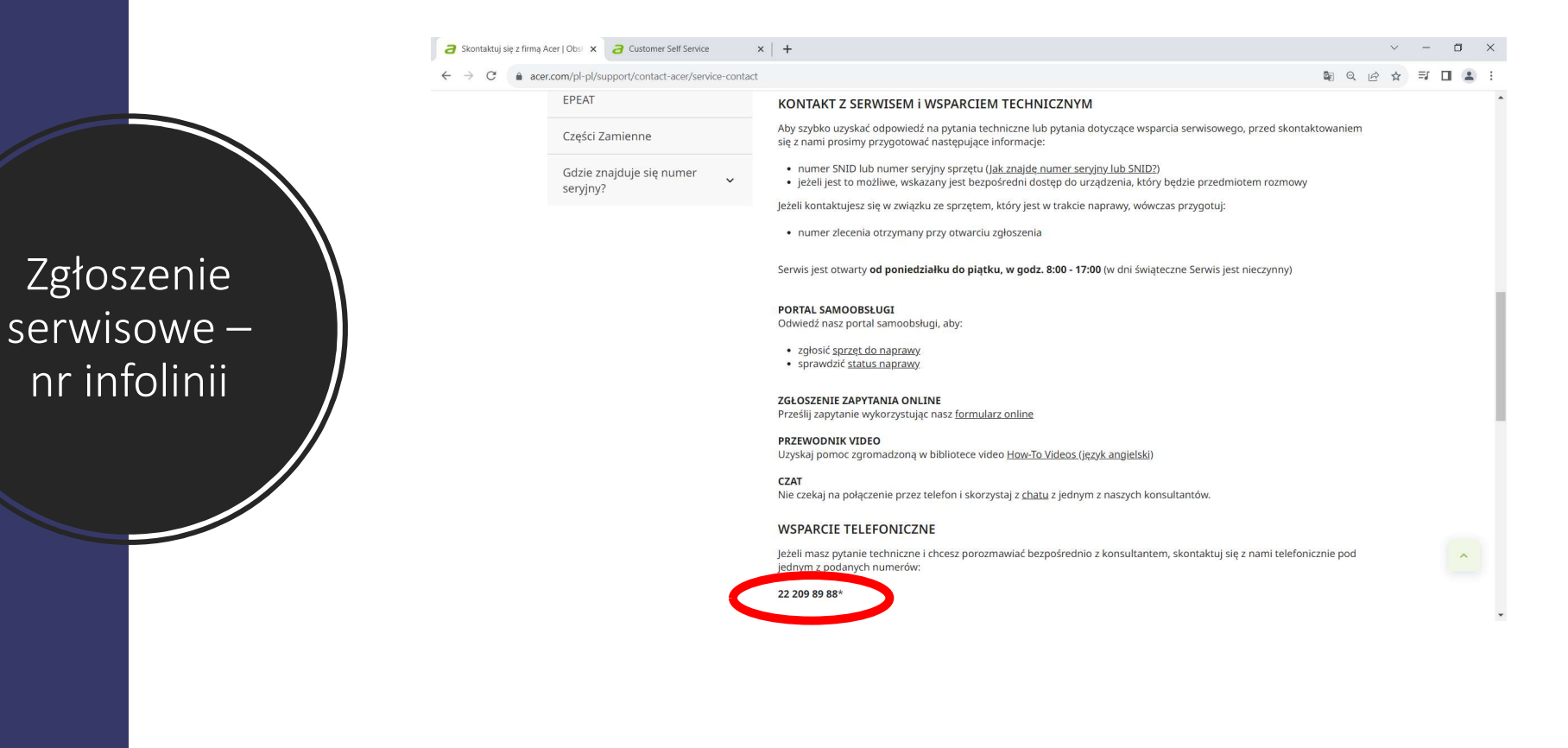